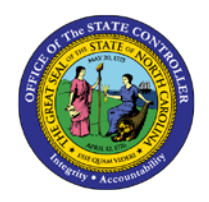

# FFCRA ABSENCE/ATTENDANCE TYPE BY EMPLOYEE

|--|

JOB AID BOBJ-1

The purpose of this job aid is to generate report B0205: Time Leveling Exceptions Report (Planned Time vs. 2001/2002) with modifications to allow quick and effective tracking of State of Emergency and COVID related Attendance/Absence codes. After modification the report will display uses of the State of Emergency and COVID related Attendance/Absence codes.

# How to Generate the Report

Generate the report B0205: Time Leveling Exceptions Report in the PT: Time Sheet Metrics folder from the HR-Payroll Public Folder.

| Business Objects                                                                                                    | E                                     | ngage Explore Explain                                                                                                    | ٩                                                                                                    |
|----------------------------------------------------------------------------------------------------|---------------------------------------|----------------------------------------------------------------------------------------------------|----------------------------------------------------------------------------------------------------|
| View - New • Organize - More Actions -                                                                                                    | Detail                                | k.                                                                                                    | & H 4 1 of1 → H                                                                                                    |
| My Documents<br>Folders                                                                                                    | -                                     | Title -                                                                                                    | Туре                                                                                                    |
| Public Folders      HR-Payroll      HR-Payroll      Training      PT: Quota Payouts      PT: Time Sheet Metrics      PT: Time Sheet Metrics | • • • • • • • • • • • • • • • • • • • | B0203: Time Overview by Employee         B0204: Total Timesheet Exceptions (CATS vs 2001/2002)         B0205: Time Leveling Exceptions Report (Planned Time vs 2001/2002)         B0206: Holiday Activity         B0207: Time Entry Other Than 9300 On Specified Holiday         B0208: Late Approvals         B0209: Late Timesheets | Web Intelligence Web Intelligence Web Intelligence Web Intelligence Web Intelligence Web Intelligence Web Intelligence Web Intelligence |

There are two mandatory prompts that must be selected in order to generate the report. These are Organizational Unit and Calendar Day. The data can be further defined using the three optional prompts. It is best to use the prompts to define a small subset of employees for the report. Once the report prompts are defined then press OK to Execute the report.

| Prompts<br>Available prompt variants<br>Prompts Summary                                                                                                 | atory<br>npts 🚽 - 🔛 X            | * (*) |
|----------------------------------------------------------------------------------------------------|----------------------------------|-------|
| * Organizational Unit     * Calendar Day (Single Value/Imi     Employee(s) PersNo (Optio     Time Mgmt Status(s) - (Optio     Exclude Employee Subgroup | Refresh Values 😪 💡 ZHMMM_ORGUNIT |       |
| < >                                                                                                    |                                  |       |
| * Required prompts                                                                                                    |                                  | ×     |

### Saving the Report

1. Click the Save As button from the top left menu.

| $\frown$                         |               |                       |                    |
|----------------------------------|---------------|-----------------------|--------------------|
| Business Objects                 | Engage        | Explore               | Explain            |
| Home Documents B02               | ×             |                       |                    |
| Web Intelligence 🔹 🚺 🚼 😴 📇 🕶 🎢 🖾 | n œ ∂•        | 📓 Track 🔻 釋 Filter Ba | Freeze 🔹 🛍 Outline |
| Document Sur                     | B0205: Tim    | e Leveling Ex         | ceptions Report    |
| B0205: Time Leveling             | Calendar Day: | 3/1/2020 - 6/1/202    | 0                  |

2. In the Save As pop up window, click the Favorites Folder.

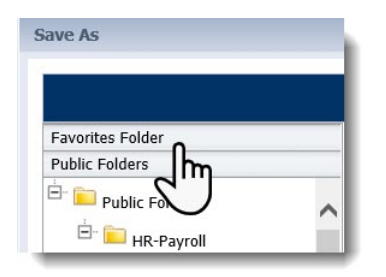

3. Select the folder where the report will be saved, or save it directly in the Favorites Folder.

| Save As          |                                             | 2 ×                   |
|------------------|---------------------------------------------|-----------------------|
|                  |                                             | 🗙 🞽 🎘   Н 🖪 🚺 of1 ト Н |
| Favorites Folder | Title  Title  Training5/28/2020 Training827 | Last Run Time         |
|                  | FFCRA Code tracking                         |                       |

4. Change the name of the report to B0205: FFCRA Absence Type by Employee.

| Favorites Folder Title -                        | Last Run Time |
|-------------------------------------------------|---------------|
| 🖥 🔛 Favorites Folder                            | 194629        |
| <ul> <li>Training 10/22/19</li> <li></li></ul>  | No Items      |
| Public Folders                                  | >             |
| ile Name: B0205: FFCRA Absence Type by Employee |               |
| Save As Type: Web Intelligence                  | ~             |
| <u> </u>                                        |               |

5. The Keywords and Description can also be edited to assist with searching or distinguishing the report.

| Save As                                                            |                                     |         |         |          |          |        |        |        |        |       |        |        |          |       |      |               |       |      |       |      | 8 ×      |  |
|--------------------------------------------------------------------|-------------------------------------|---------|---------|----------|----------|--------|--------|--------|--------|-------|--------|--------|----------|-------|------|---------------|-------|------|-------|------|----------|--|
|                                                                    |                                     |         |         |          |          |        |        |        |        |       |        | ×      | <b>1</b> | æ     | . H  | (*), <b>4</b> | 1     |      | of 1  | ×    | H        |  |
| Favorites Folder                                                   |                                     |         | Ti      | tle 🔺    |          |        |        |        |        |       |        |        | L        | ast I | Run  | Time          |       |      |       |      |          |  |
| Favorites Folde     Favorites Folde     Training 1     Faulting 2  | r<br>10/22/19<br>1/19/19<br>/5/2020 | < >     |         |          |          |        |        |        |        | N     | lo Ite | ems    |          |       |      |               |       |      |       |      |          |  |
| Public Folders                                                     |                                     |         | <       |          |          |        |        |        |        |       |        |        |          |       |      |               |       |      |       |      | >        |  |
| File Name: [<br>Save As Type: [<br>                                | B0205: FFCRA<br>Web Intelligen      | Absenc  | ce Type | by En    | mployee  | ee     |        |        |        |       |        |        |          |       |      |               |       |      | ~     |      |          |  |
| Description.                                                       | This report filte<br>employee.      | ers the | usage ( | of atter | endance  | ce and | d abse | sence  | codes  | s for | Stat   | e of I | Emer     | genc  | y an | d COV         | /ID b | у    |       | <>   |          |  |
| Keywords:                                                          | Att/Abs Time Er                     | ntered, | Diff Be | tween    | n 2001/2 | l/2002 | 2 & P  | Planne | ed Tin | ne, F | FCR    | A, Sta | ate o    | f Em  | erge | ncy, C        | COVIE | ), S | OE, C | OE × | <u>د</u> |  |
| Assign Category:                                                   |                                     |         |         |          |          |        |        |        |        |       |        |        |          |       |      |               |       |      |       |      |          |  |
| <ul> <li>✓ Refresh on open</li> <li>✓ Permanent regiona</li> </ul> | al formating                        |         |         |          |          |        |        |        |        |       |        |        |          |       |      |               |       |      |       |      |          |  |
|                                                                    |                                     |         |         |          |          |        |        |        |        |       |        |        |          |       | S    | ave           |       |      | Car   | ncel |          |  |

6. Click Save.

# **Removal of Excess Data Columns**

1. After the report has generated, use the top right menu to change the Web Intelligence report into Design Mode.

| Explore Explain                                                     |               |        |                 |                                      | p                                                                    |
|---------------------------------------------------------------------|---------------|--------|-----------------|--------------------------------------|----------------------------------------------------------------------|
| ack • 🂱 Filter Bar 🔝 Freeze → 🗐 Outline<br>Absence Type by Employee | 2             |        |                 |                                      | Reading Design • • •<br>Design • • •<br>Display the report in Design |
| 020 - 6/1/2020<br>ational Unit Desc                                 | Employee Name | EE Nbr | Planned<br>Time | 2001/2002<br>Att/Abs<br>Time Entered | Diff Between<br>2001/2002 &<br>Planned Time                          |

2. Right click on any of the Data cells within the column Diff Between 2001/2002 & Planned Time. Then select Delete from the right click context menu.

| Report    | Elements Format | ting Data Access Analysis Page Setup     |                                  |                      |    |                   |       | Reading • Design            |
|-----------|-----------------|------------------------------------------|----------------------------------|----------------------|----|-------------------|-------|-----------------------------|
| Tables    | Cell Section    | Chart                                    | Tools Position                   | Table Layout Behavio | rs |                   |       |                             |
| -         | • 🔳 • 🔡 •       | 🏨 • 🍲 • 🔮 • 🗮 • 🃢 • 🙉 • More •           | 🔡 Turn Into 🔹   🛗 Set as section | 🗄 Break 🔹   Insert 🔹 |    | Header 🔹 🧾 Footer | •     |                             |
| *         | fx 🚅 🗙 🖌        | =[Diff Between 2001/2002 & Planned Time] |                                  |                      |    |                   |       |                             |
|           | B0205: FF       | CRA Absence Type by Em                   | oloyee                           |                      | X  | Cut C             | trl+X |                             |
| ice       |                 |                                          |                                  |                      | D  | Сору С            | trl+C |                             |
|           | Calendar Day    | /: 3/1/2020 - 6/1/2020                   |                                  |                      | ß  | Paste C           | trl+V |                             |
| cument    |                 |                                          |                                  |                      | 暍  | Comment           |       | Diff Between                |
| 26 414 61 | Organizational  | Organizational Unit Desc                 | Employee Name                    | EE Nbr               |    | Insert            | •     | 2001/2002 &<br>Planned Time |
| 36 AM GM  | 00000000        | organizational onit besc                 | Linpioyee Name                   |                      | ×  | Delete            |       | rianned nine                |
| es)       | 299999999       | Media/Communications                     | Mouse, Mickey                    | 11111111             | 11 | Merge             |       | -528.00                     |
|           | 29999999        | Media/Communications                     | Mouse, Minnie                    | 22222222             |    | Clear Contents    | r     | -528.00                     |
| _         |                 |                                          |                                  |                      |    | Set as section    |       |                             |
|           |                 |                                          |                                  |                      |    | Turn Into         | •     |                             |
|           |                 |                                          |                                  |                      |    | Edit Formula      |       |                             |
|           |                 |                                          |                                  |                      |    | Linking           | •     |                             |
|           |                 |                                          |                                  |                      |    | Assign Reference  |       |                             |

# Adding Available Object Att/Abs Type-Key

1. Select the Available Objects from the Navigation Left Side Panel.

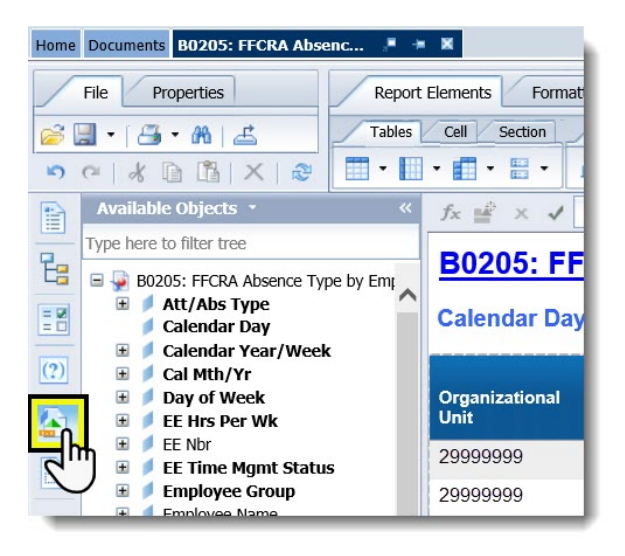

2. Expand the Available Object Att/Abs Type.

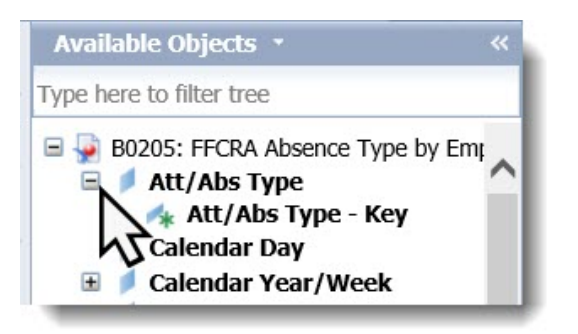

3. Left click and drag over the Att/Abs Type-Key over the Planned Time Column Header. The cursor window prompt should state Drop here to replace cell.

| B0205: FF              | CRA Absence Type by      | Employee      |          |                                                                                                   |
|------------------------|--------------------------|---------------|----------|---------------------------------------------------------------------------------------------------|
| Calendar Day           | r: 3/1/2020 - 6/1/2020   |               |          |                                                                                                   |
| Organizational<br>Unit | Organizational Unit Desc | Employee Name | EE Nbr   | Att Abs Type K <b>2001/2002</b><br>Flanned<br>Time Att/Abs Type - Key (Drop here to replace cell) |
| 29999999               | Media/Communications     | Mouse, Mickey | 11111111 | 528.00                                                                                            |
| 29999999               | Media/Communications     | Mouse, Minnie | 22222222 | 528.00                                                                                            |

- 4. Release the mouse button. The Att/Abs Type-Key should replace all data cells within the Planned Time Column.
- 5. Double click in the Planned Time header cell and change it to Att/Abs Type-Key. Then press Enter on the keyboard.

| e Type by E | mployee       |        |                                     |                                      |
|-------------|---------------|--------|-------------------------------------|--------------------------------------|
| 2020        |               |        |                                     |                                      |
| Desc        | Employee Name | EE Nbr | Att/Abs<br>Type-Key<br>Time Entered |                                      |
|             | Employee Name | EE NE  | or Att/Abs Type-Key                 | 2001/2002<br>Att/Abs<br>Time Entered |

6. Click the refresh button to populate the data in the column.

|                                                                      |                      | Att/Abs Type-Key | 2001/2002<br>Att/Abs<br>Time Enter |
|----------------------------------------------------------------------|----------------------|------------------|------------------------------------|
|                                                                      | 2001/2002<br>Att/Abs | PLHR             |                                    |
| Att/Abs Type-Key                                                     | Time Entered         | PLHR             |                                    |
| REFRESH                                                              |                      | 9500             | 50                                 |
| REFRESH                                                              |                      | PLHR             |                                    |
| REFRESH                                                              | 504.00               | PLHR             |                                    |
| REFRESH                                                              |                      | PLHR             |                                    |
| REERESH                                                              |                      |                  |                                    |
|                                                                      |                      |                  |                                    |
| REFRESH                                                              |                      |                  |                                    |
| #REFRESH<br>#REFRESH                                                 |                      |                  |                                    |
| #REFRESH<br>#REFRESH<br>#REFRESH                                     |                      |                  |                                    |
| #REFRESH<br>#REFRESH<br>#REFRESH<br>#REFRESH                         |                      |                  | ▲ ►                                |
| #REFRESH<br>#REFRESH<br>#REFRESH<br>#REFRESH<br>#REFRESH             | 17.00                |                  | < ▲<br>▼ ►                         |
| #REFRESH<br>#REFRESH<br>#REFRESH<br>#REFRESH<br>#REFRESH<br>#REFRESH | 17.00                |                  | ▲<br>▲<br>▼                        |
| #REFRESH<br>#REFRESH<br>#REFRESH<br>#REFRESH<br>#REFRESH<br>#REFRESH | 17.00                |                  | *                                  |

### Modifying the Report Filters

Report B0205 applies a filter to the data that suppresses the rows where the difference between the planned time and the 2001/2002 Att/Abs time entered is 0. In order to track all Attendance and Absence codes used for the State of Emergency and COVID, all filters must be removed and a new one applied.

1. Right click on a data cell within the column Att/Abs Type-Key.

| <u>B0205: FF</u>       | CRA Absence Type by E    | mployee       |          |                  |                                      |
|------------------------|--------------------------|---------------|----------|------------------|--------------------------------------|
| Calendar Day           | y: 3/1/2020 - 6/1/2020   |               |          |                  |                                      |
| Organizational<br>Unit | Organizational Unit Desc | Employee Name | EE Nbr   | Att/Abs Type-Key | 2001/2002<br>Att/Abs<br>Time Entered |
| 29999999               | Media/Communications     | Mouse, Mickey | 11111111 | PLHR             |                                      |
| 29999999               | Media/Communications     | Mouse, Minnie | 22222222 | PLHR 3           |                                      |

2. Hover over Filter and then select Add Filter.

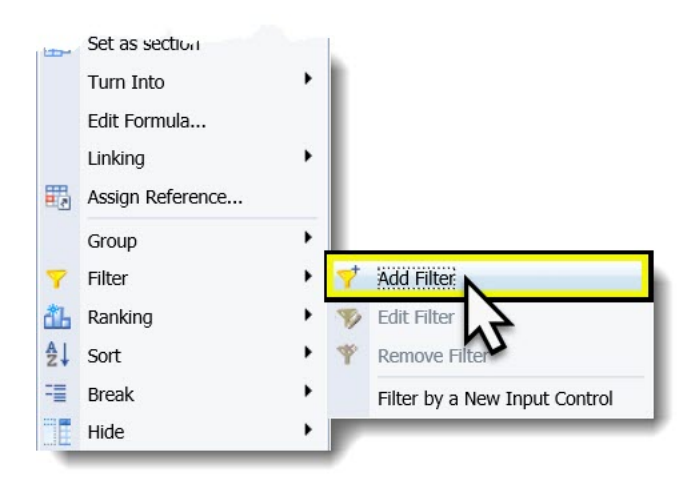

3. In the top right area of the Report Filter window click the icon Remove All. This will remove all filters currently applied to the report.

| Report Filt | er                                                                                                    | 3 ×                    |
|-------------|----------------------------------------------------------------------------------------------------|------------------------|
| Filter On   | Block Query Results                                                                                               | 💎 Add Filter 📍 🔯 🔺 👻 🐻 |
| AND         | □ Diff Between 2001/2002 & Planned Time Not Equal to ▼ 0<br>□ Diff Between 2001/2002 & Planned Time Is not Null ▼ |                        |
|             | Att/Abs Type - Key In List ▼                                                                                      | ~                      |

4. The Report Filter window should repopulate with all filters removed.

| Report Filter                                      | 🔮 🗙                    |
|----------------------------------------------------|------------------------|
| Filter On Block Query Results                      | 🌱 Add Filter 🦞 🔯 🔺 💌 🖪 |
| Click Add Filter to add a new filter in this area. |                        |
|                                                    |                        |

5. Click the icon <sup>Y</sup> Add Filter</sup> Add Filter.

| Report Filter                                      | @ ×                    |
|----------------------------------------------------|------------------------|
| Filter On Block Query Results                      | 💙 Add Filter 👌 🐼 🔺 🔻 🖽 |
| Click Add Filter to add a new filter in this area. |                        |
|                                                    |                        |

6. Select the Available Object Att/Abs Type-Key and click OK.

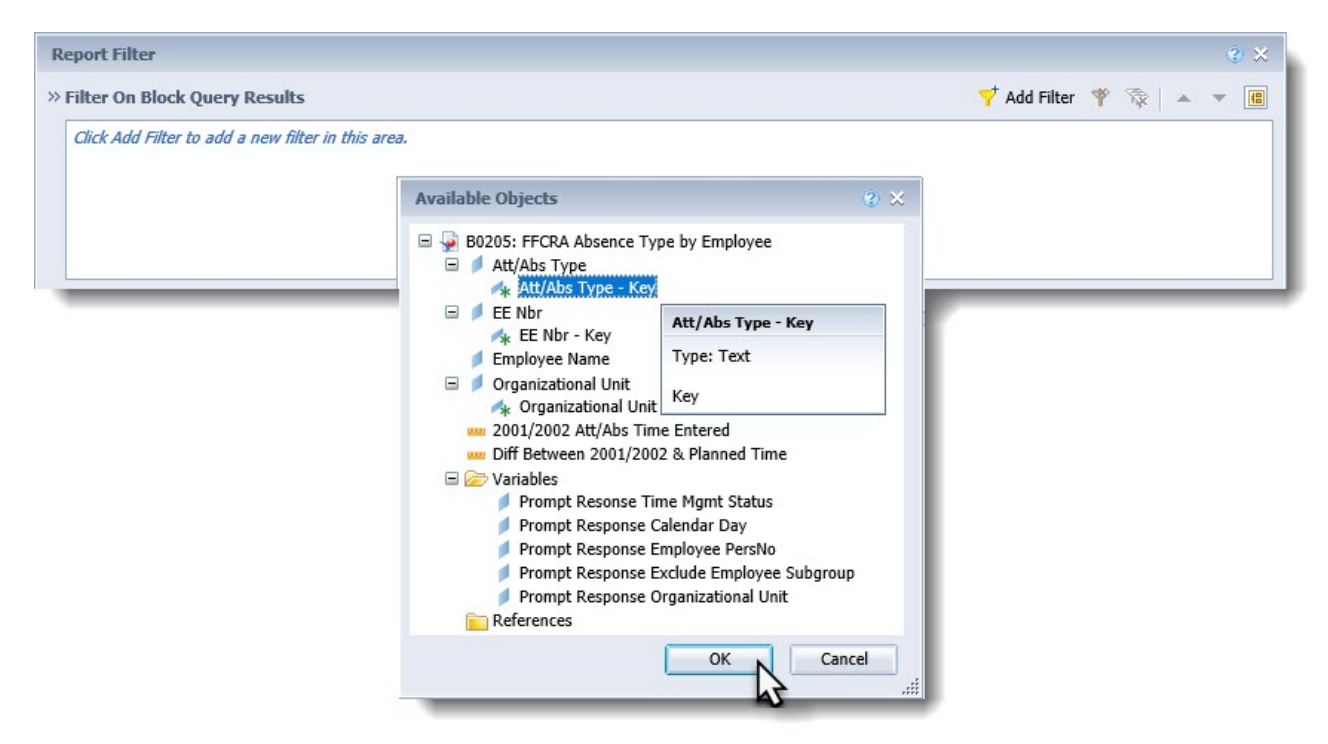

Not all attendance codes or absence types may be present in the calendar time period from which the report is being generated. For the report format to work on any calendar range, or employee subset all attendance and absence codes being tracked must be manually typed in. 7. In the Report Filter window, use the text field above the list of codes. This text field states to "Type values here." Type in all Attendance and/or Absences codes that are being tracked for the State of Emergency and COVID with a semicolon (;) in between each code.

| er off block query kesuits                                       | Y Add Filter Y 🙀 🔺 🔻                     |
|------------------------------------------------------------------|------------------------------------------|
|                                                                  |                                          |
| * Att/Abs Type - Key In List •                                   |                                          |
|                                                                  | ***                                      |
|                                                                  | 사실 · · · · · · · · · · · · · · · · · · · |
| 9513;9518;9519;9520;9521;9547;9548;9549;9580;9581;9582;9583;9! × | Att/Abs Type - Key In List               |
| Att/Abs Type - Key                                               |                                          |
| 9000                                                             | >                                        |
| 9100                                                             |                                          |
| 9200                                                             |                                          |
| 9238                                                             | ype in                                   |
| 9239 cod                                                         | es here                                  |
| 9300                                                             | de fiere.                                |
| 9400                                                             |                                          |
| 9500                                                             |                                          |
| 9510                                                             |                                          |
| 9511                                                             |                                          |
| A0 -                                                             |                                          |
| uru                                                              |                                          |
|                                                                  |                                          |
|                                                                  |                                          |
|                                                                  |                                          |
|                                                                  |                                          |
|                                                                  |                                          |
|                                                                  |                                          |
|                                                                  |                                          |
|                                                                  |                                          |

Attendance Codes Related to the State of Emergency and COVID

| 9513 | CDE 1.50 Worked |
|------|-----------------|
| 9518 | CDE 1.25 Worked |
| 9519 | CDE 1.20 Worked |
| 9520 | CDE 1.10 Worked |
| 9521 | CDE 1.05 Worked |
|      |                 |

Absence Codes related to the State of Emergency and COVID.

| 9547 | Admin. Leave CDE           |
|------|----------------------------|
| 9548 | Admin Leave SOE            |
| 9549 | CDE Care LV                |
| 9580 | FFCRA Employee Care        |
| 9581 | FFCRA Family Care          |
| 9582 | FFCRA w/Care Leave Supp*   |
| 9583 | FFCRA EFMLEA               |
| 9584 | FFCRA EFMLEA w/Care LV*    |
| 9585 | CDE Eldercare/No TLW       |
| 9586 | CDE Eldercare/No TLW w/CL* |
|      |                            |

8. Once all codes are typed in the field click the greater than arrow, which points to the right. This will input the code values into the filter.

| ort Filter                                              | Č.                         |
|---------------------------------------------------------|----------------------------|
| ter On Block Query Results                              | 🌱 Add Filter 脊 👼 🔺 🔻 🛛     |
| Att/Abs Type - Key In List 🔹 9513;9518;9519;9520;9521;9 |                            |
|                                                         | asaa                       |
|                                                         | Att/Abs Type - Key In List |
| Att/Abs Type - Key                                      | 9513                       |
| 9000                                                    | > 9518                     |
| 9100                                                    | 9519                       |
| 9200                                                    | < 19520<br>9521            |
| 9238                                                    | N 9521<br>9547             |
| 9239                                                    | 9548                       |
| 9300                                                    | 9549                       |
| 9400                                                    | 9580                       |
| 9500                                                    | 9581                       |
| 9510 🗸                                                  | 9582                       |
| 9511                                                    | 9583                       |
| <u> </u>                                                | 9584                       |
| (80)                                                    |                            |
|                                                         | 9585                       |

9. Verify the filter values are correct, click Apply, then click OK.

| Att/Abs Tune Key   |       | 9513            |
|--------------------|-------|-----------------|
| ALL/ADS Type - Key |       | 9518            |
| 9000               |       | 9519            |
| 9100               | ^ <   | 9520            |
| 9200               |       | 9521            |
| 9238               |       | 9547            |
| 9239               |       | 9548            |
| 9300               |       | 9549            |
| 9400               |       | 9580            |
| 9500               |       | 9581            |
| 9510               | ~     | 9582            |
| 9511               |       | 9583            |
|                    | 40 -  | 9584            |
|                    | unu · | 9585            |
|                    |       | 9586            |
|                    |       |                 |
|                    |       |                 |
|                    |       |                 |
|                    |       |                 |
|                    |       |                 |
|                    |       |                 |
|                    |       |                 |
|                    |       |                 |
|                    |       | OK Cancel Apply |
|                    |       |                 |
|                    |       |                 |

#### 10. The resulting report will display all State of Emergency and COVID related codes by employee.

| B0205: FFCRA Absence Type by Employee<br>Calendar Day: 3/1/2020 - 6/1/2020 |                          |               |          |                  |                                      |
|----------------------------------------------------------------------------|--------------------------|---------------|----------|------------------|--------------------------------------|
| Organizational<br>Unit                                                     | Organizational Unit Desc | Employee Name | EE Nbr   | Att/Abs Type-Key | 2001/2002<br>Att/Abs<br>Time Entered |
| 29999999                                                                   | Media/Communications     | MOUSE, MICKEY | 11111111 | 9513             | 3.00                                 |
| 29999999                                                                   | Media/Communications     | MOUSE, MINNIE | 22222222 | 9513             | 25.00                                |
| 29999999                                                                   | Media/Communications     | DOO, SCOOBY   | 33333333 | 9513             | 60.00                                |

11. Make any other necessary changes and save the report.